## Light Vehicle Diesel Engines First Edition

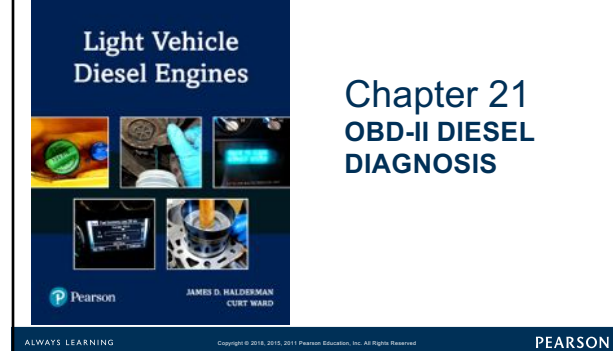

### **LEARNING OBJECTIVES (1 of 2)**

**21.1** Prepare for the ASE Diesel engine controls diagnosis (A9) certification test content area "A"(General Diagnosis).

21.2 List the steps of the diagnostic process.

**21.3** Describe the simple preliminary tests that should be performed at the start of the diagnostic process.

**21.4** List six items to check as part of a thorough visual inspection.

PEARSON

### **LEARNING OBJECTIVES (2 of 2)**

**21.5** Explain the troubleshooting procedures to follow if no diagnostic trouble code has been set.

**21.6** Explain the troubleshooting procedures to follow if a diagnostic trouble code has been set.

**21.7** Discuss the type of scan tools that are used to assess vehicle components.

**21.8** Describe the methods that can be used to reprogram (reflash) a vehicle computer.

## DIESEL ENGINE DIAGNOSTIC PROCESS (1 of 5)

- 8 steps to narrow possibilities to one
  - STEP 1: Verify Concern
  - STEP 2: Visual inspection & basic tests
  - STEP 3: Retrieve DTCs
  - STEP 4: Check for TSBs
  - STEP 5: Look carefully at scan tool data
  - STEP 6: Narrow problem to system/cylinder
  - STEP 7: Repair problem, determine root cause
  - STEP 8: Verify repair clear any stored DTCs

PEARSON

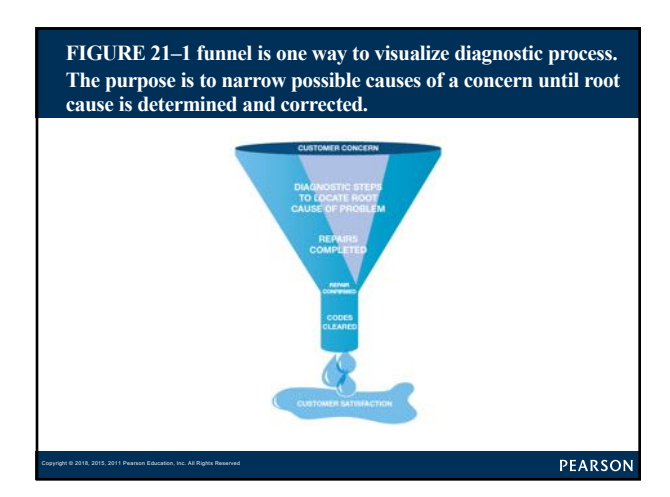

### VERIFY THE CUSTOMER CONCERN

### Before Diagnosis, Ask Questions:

- Are there any warning lights on?
- What was the temperature outside?
- Was the engine warm or cold?
- Was the problem during starting, acceleration, cruise?
- How far had the vehicle been driven?
- Has there been service or repair work done lately?

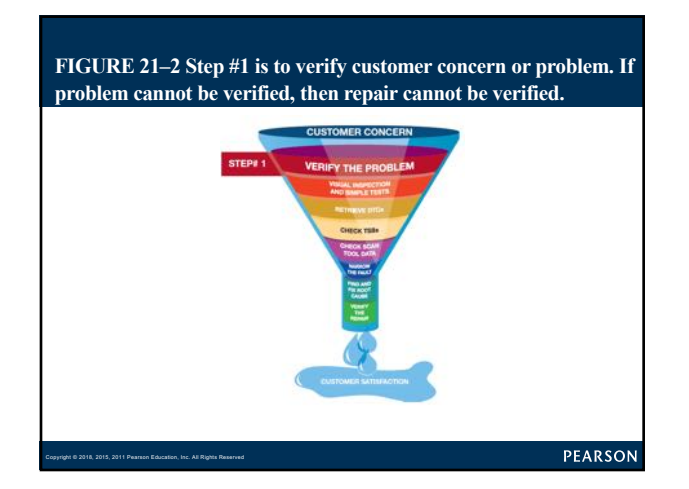

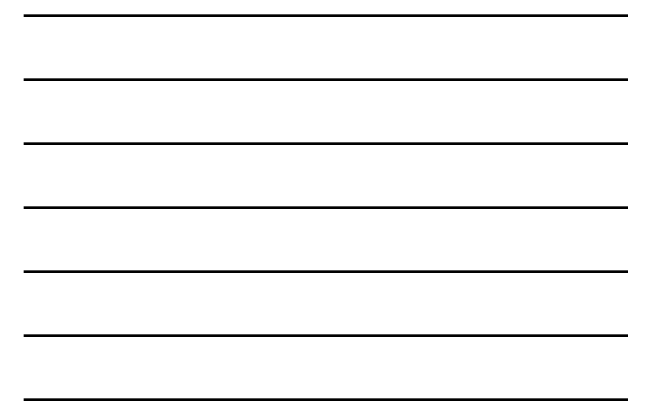

## VISUAL INSPECTION (1 of 2)

## Inspection Should Include:

- Check the oil level, color of the oil, and smell • Determine if there may be diesel fuel in oil
- Unusual noises, smoke, or smell
- Check the air cleaner and air duct
- Check for oil or fuel leaks

PEARSON

## Why Check the Oil First?

### FREQUENTLY ASKED QUESTION

- Oil condition & level issues include: If engine oil level low Fingine oil consumption
   Engine oil consumption
   Incorrect service or repair
   Engine oil leaks
   If engine oil level high
   Fuel in the oil (fuel dilution)
   Incorrect service or repair
   If engine oil is contaminated with diesel fuel
   HP fuel injection pump leaking
   Euel injector(s) leaking - Fuel injector(s) leaking If engine oil is contaminated with coolant – Defective head gasket Leaking engine oil cooler

?

| vivablilty concern to help s<br>suse.                                                                                                    | service technician                                                                                                    | more quickly find |
|----------------------------------------------------------------------------------------------------|----------------------------------------------------------------------------------------------------|-------------------|
| ENGINE PER                                                                                                    | FORMANCE DIAGNOSIS WORKSHEET                                                                                                    |                   |
| lare                                                                                                    | mage law                                                                                                    |                   |
| 1000 Mar                                                                                                    | e tur ture                                                                                                    |                   |
|                                                                                                    |                                                                                                    |                   |
| and the second second se | Place Disk Al Trackays (VP Despress                                                                                                    |                   |
| Empirite da Presen or Conserv                                                                                                    |                                                                                                    |                   |
| When the Problem<br>Field Datast                                                                                                    | • And Bartel - 4 and Hann - 4 and Bartle<br>• DBM                                                                                                    |                   |
| List Premius Papatio                                                                                                    |                                                                                                    |                   |
| Tasting Postane                                                                                                    | VARIANTON'S COMMAND AND THE THAT I STATE OF NEW YORK, THE                                                                                                    |                   |
| Regime Darks in Maria                                                                                                    | High das Barting, - Hitsel Astronolises, - Chung Bearly Speet Driving<br>Hight after service Connects is long - + Mile Driving Suring Accessed on<br>+ March Ranking                                                                                                    |                   |
| Post iding Tradition                                                                                                    | <ul> <li>In the lower and three is in the free interpretation for Fact or the Base<br/>in the processor in Formation and Inter-</li> </ul>                                                                                                    |                   |
| Fast Reserved Distantians                                                                                                    | Elsey Bruge: Young Rowe: Harris and units: Hear Fur Elsey Elsey and a State State of State State of State State of State State of State State of State State of State State of State of State |                   |
| Auto, Transmentel Promone                                                                                                    | 1 Ingenaer Weller, Kenstamer 1 Daniger laner frammerer<br>1 Henrik freier het Mont aller in Steer 1 Anter is Backe                                                                                                    |                   |
| Annually (forwards                                                                                                    | Aldering Antonian Adapted                                                                                                    |                   |
| Brighter Temperature                                                                                                    | +Cast +Ham +He                                                                                                    | _                 |
| Discussion function<br>Operations                                                                                                    | * Process Lass Days 2 Miles: 12/11 Wiles: * Longs Miles There 11 Wiles<br># Way and to * Miles 5 Longs 2 Miles Wellery 1 Million Edgestion<br># Miles AG Days Miles * Miles Tournells: * Miles 1 Joint<br>* Darry Daws Miles Miles<br>Million Days - Miles Miles                                                                                                    |                   |
| Briving Hearing                                                                                                    | Collector (25) Strange Independent of Park Indexes Trans. 1 Park Indexes Transmissioners<br>Table Park Ingel, Transmissioner Park II Market, 1 Total II Market Transmis                                                                                                    |                   |
| Parlimet                                                                                                    | (Percent - H Indian - Hi Robert                                                                                                    |                   |
| Responsive onen Problem<br>Disco                                                                                                    | - Boat - Photo Posterig (BP P) - Hand BP P                                                                                                    |                   |
| These English Light<br>dear Reports Light                                                                                                    | rugtie breate rugtin Asan Tugtiteertie                                                                                                    |                   |
| State                                                                                                    | arter' clauses climanes clauses                                                                                                    | 1                 |
| Nume                                                                                                    | -Bate 10108 - Baase 100er                                                                                                    |                   |
|                                                                                                    |                                                                                                    |                   |

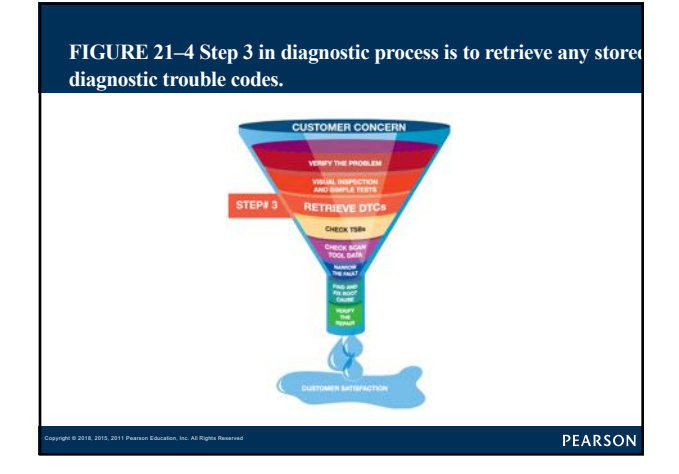

## CHART 21-1 Excessive Exhaust Smoke Colors & Possible Causes

| BLACK or GRAY | <ul> <li>Too much fuel consists of particles of carbon formed when fuel<br/>is heated in oxygen lean regions in the combustion chamber<br/>(leaking njectors)</li> <li>Not enough air (restricted air intake or exhaust system)</li> </ul>                                                              |
|---------------|----------------------------------------------------------------------------------------------------|
| WHITE         | Diesel fuel not burning (large number of particles of fuel oil<br>larger than 1.0 microsin in diameter)<br>Inoperative glow plugs<br>Constant entering combustion chamber (blown head gasket)<br>Coolant entering combustion chamber (blown head gasket)<br>Water in fuel (check heal tank and filters) |
| BLUE          | <ul> <li>Crankcase oil entering the combustion chamber (possible wom<br/>piston rings, scored cylinder wall, wom or defective valve<br/>guides, or valve stem seals)</li> <li>Defective hurbocharger</li> </ul>                                                                                         |

## VISUAL INSPECTION (2 of 2)

- Exhaust Color - SEE CHART 21-1.
- General Tests
  - Determine General Condition:
    - Low-pressure Fuel System
    - High-pressure Fuel System
    - Intake Air SystemEngine Mechanical Condition

PEARSON

### CHECK FOR ANY STORED DTCs (1 of 2)

### Current & Pending

- DTC present signaled by MIL
  - Use service information procedures for stored DTC – FIGURE 21–4.
- DTC on scan tool, MIL not on
- Called pending code
- Fault has not reoccurred, causing
- PCM to not turn on MIL

PEARSON

### CHECK FOR ANY STORED DTCs (2 of 2)

### Pinning Down Causes of Problem

- Done by trying to set opposite code
  - If opposite code sets, indicates
  - wiring and connector for sensor is okay
  - Sensor defective

### CHECK TSBs

After checking for stored diagnostic trouble codes (DTCs), check service information for any technical service bulletins that may relate to vehicle being serviced

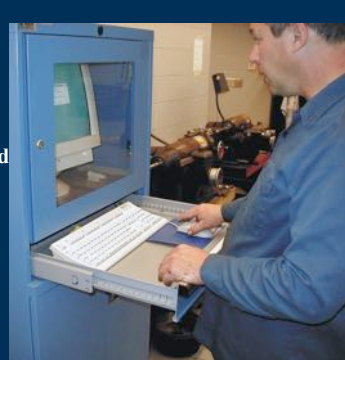

### PEARSON

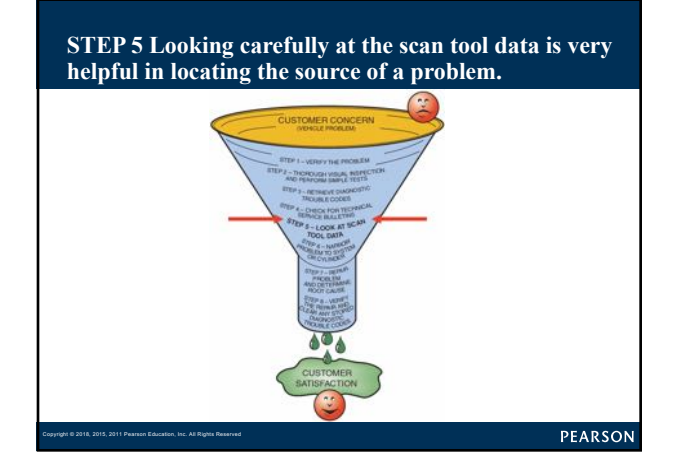

## SCAN TOOL DATA (1 of 4)

### Two Basic Groups

### - Factory scan tools

- General Motors—Tech 2
- Ford—New Generation Star (NGS) and IDS (Integrated Diagnostic Software)
- Chrysler—DRB-III or Star Scan (CAN-equipped vehicles)
- Honda—HDS or Master Tech
- Toyota—Master Tech

## SCAN TOOL DATA (2 of 4)

- All factory scan tools are bidirectional
   Technician can operate components using the scan tool to confirm component will work when commanded
- All factory scan tools can display all factory parameters
- Aftermarket scan tools
- Designed to function on more than one brand

PEARSON

## SCAN TOOL DATA (3 of 4)

· Examples:

?

- Snap-on
- OTC
- AutoEnginuity
- Many aftermarket scan tools can display most if not all parameters of factory scan tool
- Aftermarket scan tools may not troubleshoot some faults

PEARSON

## Why Check DTCs before Checking TSBs?

FREQUENTLY ASKED QUESTION

DTCs must be known before searching for service bulletins because bulletins often include information on solving problems that involve a stored diagnostic trouble code (DTC).

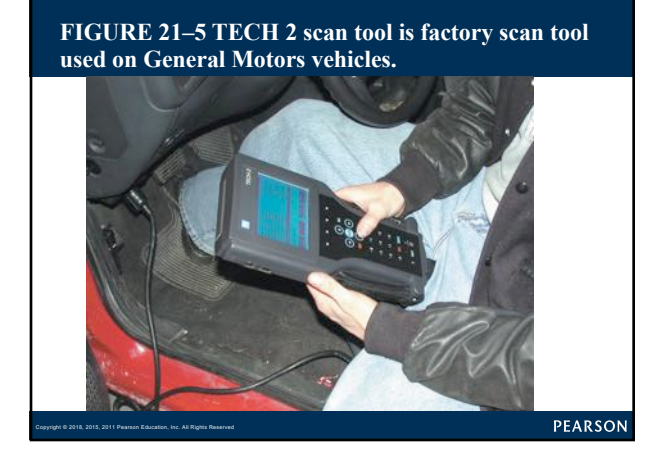

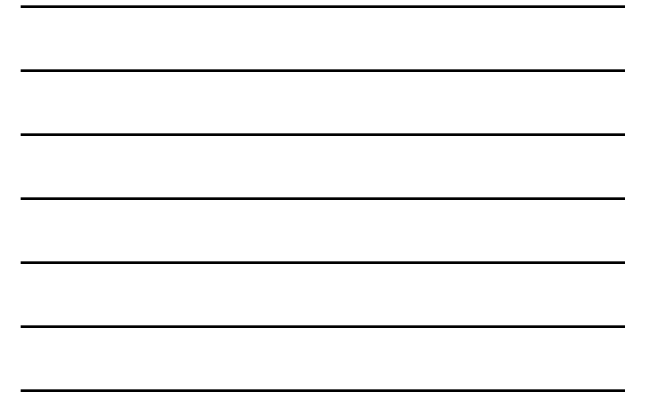

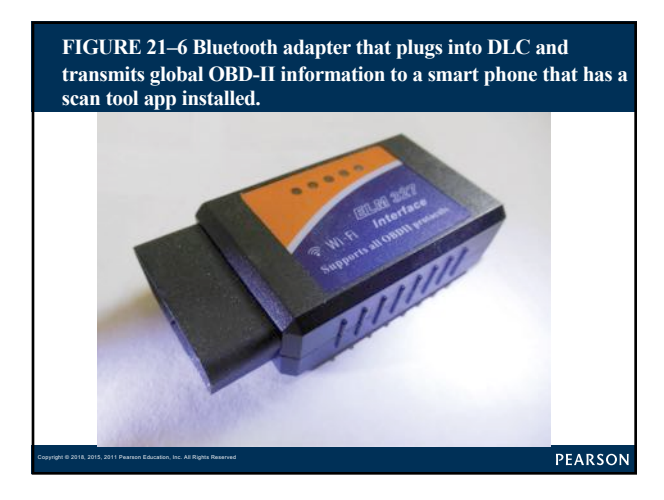

# **CHART 21-2** Cummins 5.9 & 6.7 liter. Values obtained by using a scan tool and basic test equipment. Always follow OEM recommended procedures.

| Low-pressure pump                          | 8-12 PSI                          |      |
|--------------------------------------------|-----------------------------------|------|
| Pump amperes                               | 4A                                |      |
| Pump volume                                | 45 oz. in 30 seconds              |      |
| High-pressure pump                         | 5,000-23,000                      |      |
| Pressure at idle                           | 5,600-5,700                       |      |
| Minimum pressure to start                  | 5,000                             |      |
| Electronic fuel control (EFC) maximum fuel | Disconnect EFC to achieve maximum |      |
| pressure                                   | pressure                          |      |
| Fuel injector volts                        | 90V                               |      |
| Fuel injector amperes                      | 20A                               |      |
| Heater current                             | 120–160 A                         |      |
|                                            |                                   |      |
|                                            |                                   | DEAD |

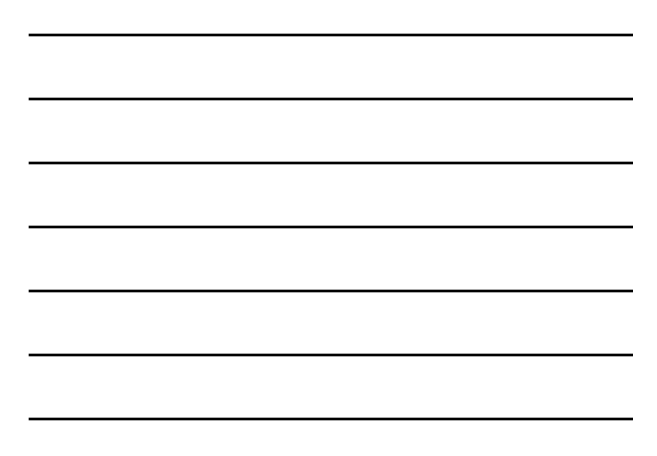

# **CHART 21-3** GM Duramax. Values obtained by using scan tool and basic test equipment. Always follow OEM recommended procedures.

| Low-pressure pump vacuum                                     | 2–10 in. Hg.                              |  |
|--------------------------------------------------------------|-------------------------------------------|--|
| Pump amperes                                                 | NA                                        |  |
| Pump volume                                                  | NA                                        |  |
| High-pressure pump                                           | 5,000-23,000 PSI                          |  |
| Pressure at idle                                             | 5,000-6,000 PSI (30-40 MPa)               |  |
| Minimum pressure to start                                    | 1,500 PSI (10 MPa)                        |  |
| Fuel rail pressure regulator (FRPR)<br>maximum fuel pressure | Disconnect to achieve maximum<br>pressure |  |
| Fuel injector volts                                          | 48 V or 93 V                              |  |
| Fuel injector amperes                                        | 20 A                                      |  |
| Glow plug current                                            | 160 A                                     |  |
|                                                              |                                           |  |

#### PEARSON

# **CHART 21-4** Ford Power Stroke. Values can be obtained by using scan tool and basic test equipment. Always follow OEM recommended procedures.

| Low-pressure pump                                             | 5060 PSI                       |
|---------------------------------------------------------------|--------------------------------|
| High-pressure pump                                            | 500-4,000 PSI                  |
| Idle PSI                                                      | 500 PSI+                       |
| Minimum pressure to start                                     | 500 PSI (0.85 V)               |
| Injection pressure regulator (IPR) maxi-<br>mum fuel pressure | Apply power and ground to IPR  |
| Injector volts                                                | 48 V                           |
| Injector amperes                                              | 20 A                           |
| Glow plug amperes                                             | 20-25 A each (160-200 A total) |
|                                                               |                                |
|                                                               |                                |

### PEARSON

PEARSON

## SCAN TOOL DATA (4 of 4)

- GLOBAL OBD II: Page 245 of text
- USING GLOBAL MODE\$06: Page 245 of text
- SELECT MONITOR: Page 245 of text
- MODE \$06 EXAMPLE: CHART 21-5

## **CHART 21-5** Check Mode \$06 data if any of the DTCs are displayed to see limits and why the DTC was set.

| MODE \$06 TEST RESULT  | CONTROLLING MONITOR DTCs                                       |
|------------------------|----------------------------------------------------------------|
| HEGO                   | P2201, P0139, P2A01                                            |
| Cat Bank 1             | P0420                                                          |
| Diesel EGR             | P0401, P0402, P2457, P24A5                                     |
| Fuel System            | P02CD, P02D1, P02D9, P02CF, P0170<br>P02D7, P02D5, P02D3,P02DB |
| Boost Pressure Control | P026A, P132B, P0234, P0299, P1249, P00BC, P00BD                |
| NOx Catalyst           | P20EE, P207F                                                   |
| Misfire                | P0301, P0302, P0303, P0304, P0305, P0306, P0307, P0308         |
| PM Catalyst            | P2459, P2002, P24A2                                            |

#### PEARSON

### **PINPOINT TESTS**

- Pinpoint Test Is Diagnostic Procedure
  - Designed to narrow root cause to a system or cylinder:
    - Compression test
    - Cylinder leakage test
    - Cylinder contribution (power balance) test
    - Exhaust backpressure test
  - See Chapter 6 for details

PEARSON

### **DETERMINE THE ROOT CAUSE**

### Perform Same Conditions

- Vehicle operated under
- Repair or part replacement must be performed
- Following OEM recommendations
- Certain that the root cause found

### Final Actions

- Test drive to verify that original concern fixed

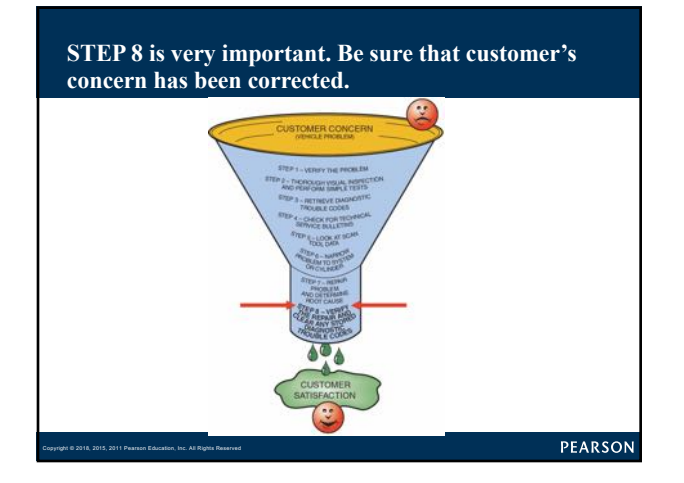

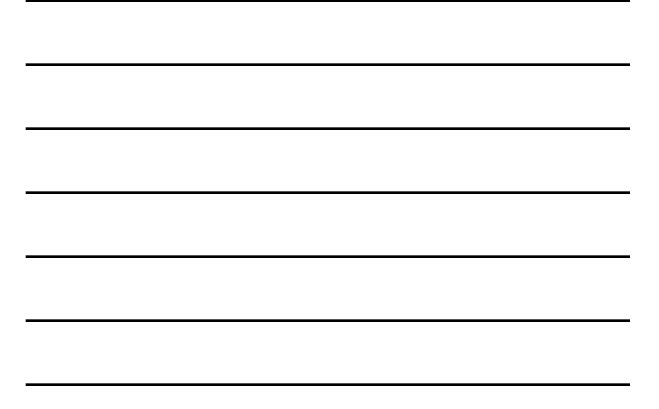

## FLASH PROGRAMMING (1 of 8)

- Periodic revisions to OBD-II software occurs
- Reprogramming
  - Downloading new calibration files
  - From scan tool, PC, or modem
  - into PCM's EEPROM
- Can be done on or off vehicle

PEARSON

## FLASH PROGRAMMING (2 of 8)

• Reprogramming not OBD-II requirement – 3 methods for reprogramming EEPROM

- Remote programming
- Direct programming
- Off-board programming

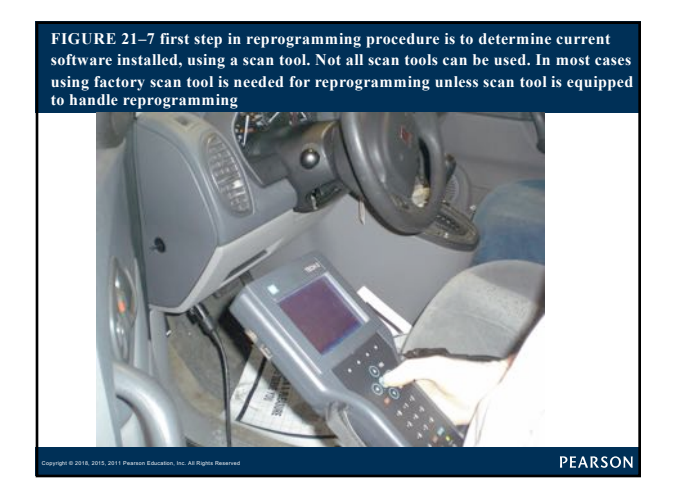

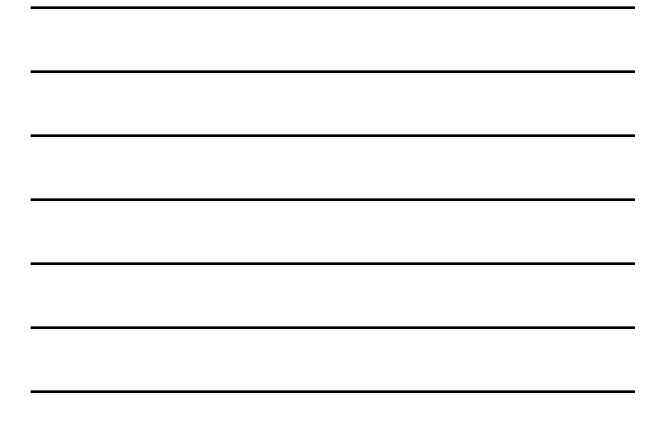

## FIGURE 21–8 Follow on-screen instructions.

F0: Diagnostics

1: Service Programmin

F2: View Captured Data

F3: Tool Option

THE PART AND A DRIVE THE AND PARTY

PEARSON

## FLASH PROGRAMMING (3 of 8)

### Remote Programming

- Uses scan tool to transfer data
- From shop PC to vehicle's PCMF
- Connect scan tool to vehicle's DLC
- Enter vehicle information into scan tool
- Through programming application software
- Download VIN and current EEPROM calibration

## FLASH PROGRAMMING (4 of 8)

### Remote Programming

- Disconnect scan tool from DLC
- Connect to shop PC
- Download new calibration from PC to scan tool
- Reconnect scan tool to vehicle's DLC
- Download new calibration

### Direct Programming

- Uses connection between PC & vehicle DLC

PEARSON

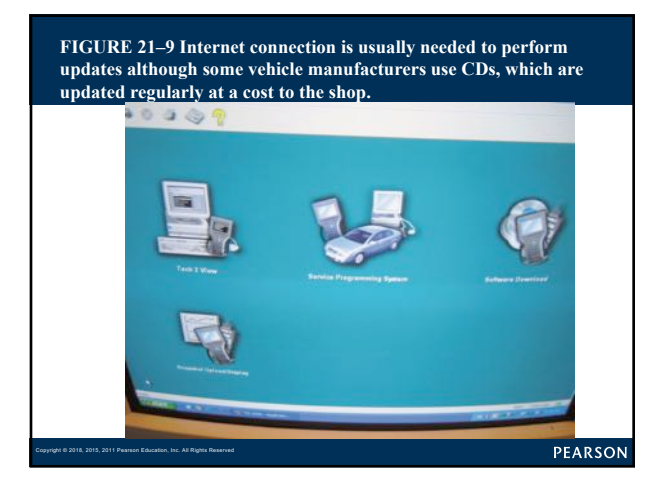

### FLASH PROGRAMMING (5 of 8)

### Off-Board Programming

- Used if PCM programmed away from vehicle
- Uses off-board programming adapter
- J2534 compliant pass-through system
- Standardized programming & diagnostic system
- Uses PC plus standard interface
- To software device driver

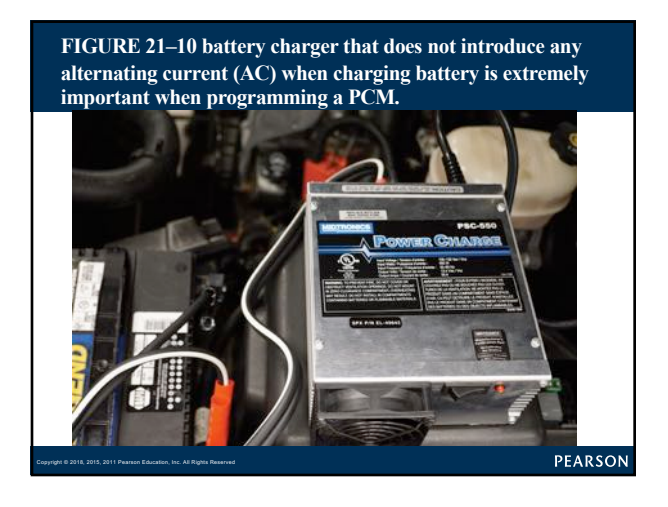

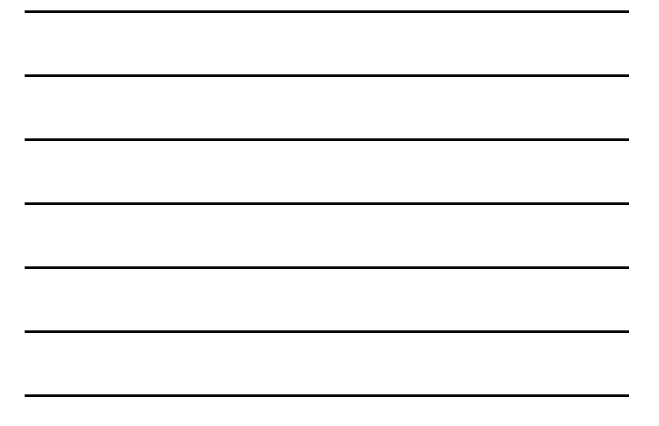

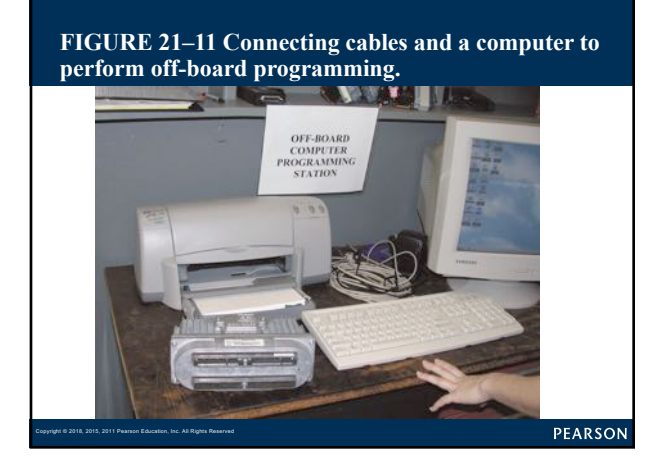

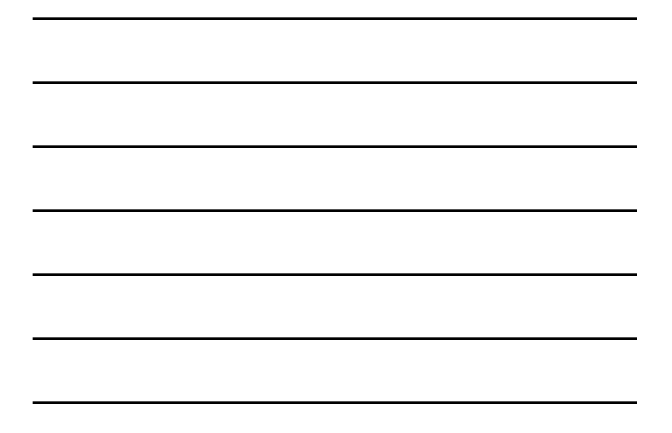

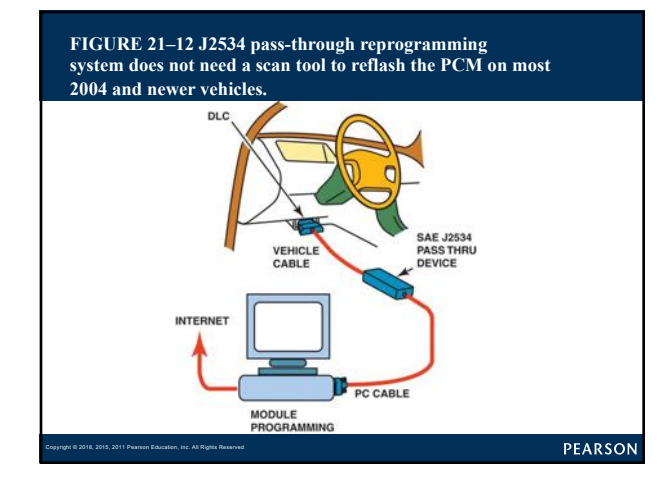

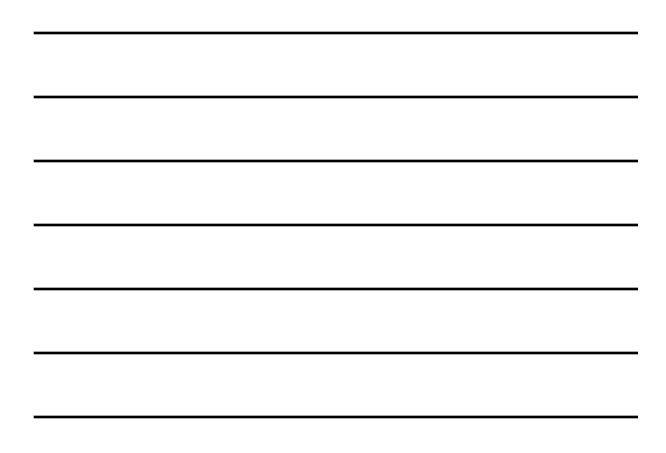

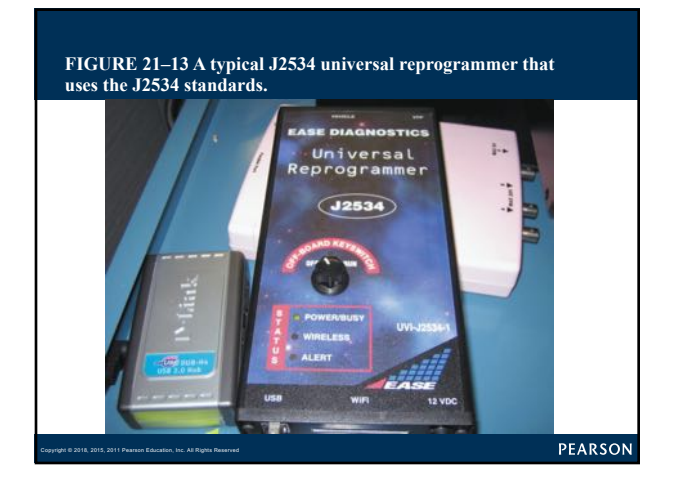

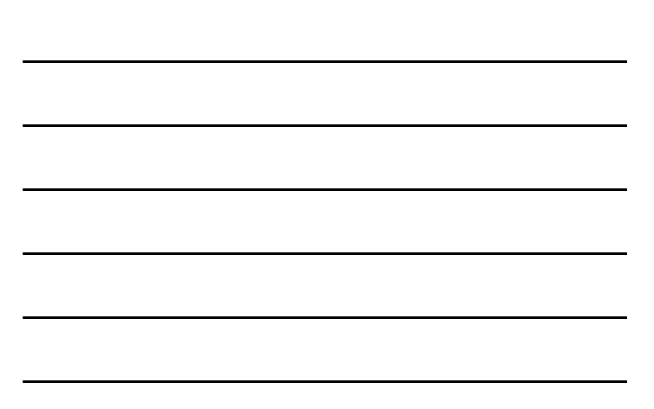

### FLASH PROGRAMMING (6 of 8)

- Interface connects to PC and programmable
- ECM on vehicle through J1962 DLC
- Allows programming of all computers
- Using single set of programming hardware
- Programming software from OEM
- Must be functional with J2534 System

PEARSON

## FLASH PROGRAMMING (7 of 8)

- Software for typical pass-through application

- 2 major components
  - First part delivered by CO. furnishes hardware for J2534
  - Second part of pass-through enabling software
  - Usually subset of software with OEM tools
- Internet browser and connection
- needed to access pass-through application

## FLASH PROGRAMMING (8 of 8)

PCM reset/cleared of previously set DTCs

- Drive vehicle under circumstances similar
- To those when problem occurred
- If 3 passes cannot be achieved
- Problem fixed and MIL will go out after a few days
- Clear DTCs using scan tool
- Battery disconnect

PEARSON

### Summary (1 of 2)

Diagnostic procedure includes following 8 steps:

- STEP 1 Verify customer's problem (concern).
- STEP 2 Perform thorough visual inspection and general
   tests.
- STEP 3 Retrieve diagnostic trouble codes (DTCs).
- STEP 4 Check for technical service bulletins (TSBs).
- STEP 5 Look carefully at scan tool data.
- STEP 6 Narrow problem to a system or cylinder.
- STEP 7 Repair problem & determine root cause.
- STEP 8 Verify the repair and check for any stored DTCs.

PEARSON

### Summary (2 of 2)

- Global OBD II can be used by a service technician to do the following:
  - a. Check PCM regarding what it has detected as a fault.
  - b. Verify repair.
  - c. Check if test results are close to failure, which could trigger MIL.
- Mode \$06 is most commonly used mode of global
- OBD II because it includes data on the noncontinuous monitored system.
- Most aftermarket scan tools and some original equipment

scan tools can access global OBD-II data